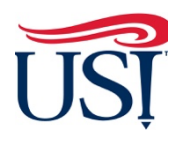

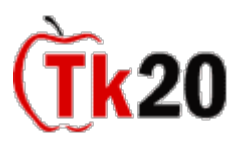

## University Supervisor Tk20 Tutorials How to Complete Visit Reports for Clinical Interns

- 1. Using Firefox or Google Chrome, Log in to my.usi.edu
  - a. If you cannot log in to myUSI, contact the USI IT HelpDesk at 812-465-1080
  - b. If this is the first time you have logged in to the myUSI portal (not a former student or employee) you may see blocks to enter 5 sets of questions/answers. These are used to reset your password should you forget it in the future. You set your own questions and answers.
- 2. Once you log in to my.usi.edu, click on the Tk20 icon from the list of icons.

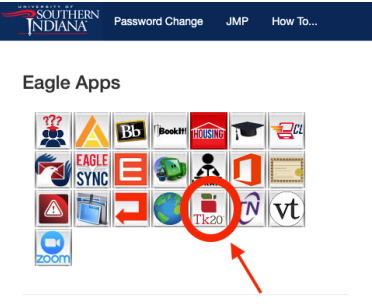

3. Once you log in to Tk20 homepage, look at the upper right-hand corner. Click on your name. Your role is listed under your name. Click on the small down arrow to see if you have more than one role in Tk20. If you have more than one role, click on the "University Supervisor" role.

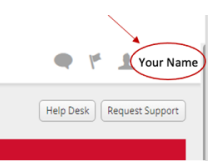

4. Click on "Field Experience" on the left-hand side menu.

| SOUTHERN             | INDIANA                                                                                                    |            |      |          |                              |
|----------------------|----------------------------------------------------------------------------------------------------|------------|------|----------|------------------------------|
| ≡                    |                                                                                                    |            |      |          | Help Desk Request Support    |
| номе 🗸 🗸             |                                                                                                    |            |      |          | (Help Desk) (Request Support |
| MESSAGES >           | RECENT MESSAGES                                                                                                    |            |      |          |                              |
| TASKS >              |                                                                                                    |            |      |          |                              |
| PREFERENCES >        | Name                                                                                                    | From       |      | Received |                              |
| CONCEPTUAL FRAMEWORK | There is no data to display.                                                                                                    |            |      |          |                              |
| GENERAL FORUMS       |                                                                                                    |            |      |          |                              |
| FIELD EXPERIENCE     | PENDING TASKS                                                                                                    |            |      |          |                              |
|                      |                                                                                                    |            |      |          |                              |
|                      | A Second Second S | -          | From | Due Date |                              |
|                      | Name                                                                                                    | Туре       |      |          |                              |
|                      | There is no data to display.                                                                                                    | Туре       |      |          |                              |
|                      | Name<br>There is no data to display.                                                                                                    | туре       |      |          |                              |
|                      | Name There is no data to display. NEWS                                                                                                    | туре       |      |          |                              |
|                      | Name There is no data to display. NEWS                                                                                                    | Туре       |      |          |                              |
|                      | Name There is no data to display. NEWS Today's News Archived Net                                                                                                    | туре       |      |          |                              |
|                      | Name There is no data to display. NEWS Today's News Archived Net There is no data to display.                                                                                                    | туре       |      |          |                              |
|                      | Name There is no data to display. NEWS Today's News Archived Net There is no data to display.                                                                                                    | Type<br>WS |      |          |                              |

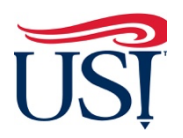

7.

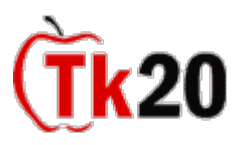

## University Supervisor Tk20 Tutorials How to Complete Visit Reports for Clinical Interns

- 5. On the "**Current Field Experience Assessments**" tab, click on the hyperlink of the clinical intern's name.
  - a. On this page you will see the names of all your clinical interns
  - b. Click on the hyperlink of the intern's name

| Field Experience  Field Experience  Field Experi |                                                                            |                                                                    |                      |                        |                                  |                | Help Desk Request Support |                      |
|----------------------------------------------------------------------------------------------------|----------------------------------------------------------------------------|--------------------------------------------------------------------|----------------------|------------------------|----------------------------------|----------------|---------------------------|----------------------|
| ASSES                                                                                                    | SESSMENTS                                                                  |                                                                    |                      |                        |                                  |                |                           |                      |
|                                                                                                    | Current Field Experience Assessments Previous Field Experience Assessments |                                                                    |                      |                        |                                  |                |                           |                      |
|                                                                                                    | Student 🔺                                                                  | Name $\forall$                                                     | Term $\triangledown$ | Course Number $\nabla$ | Section Title $ \nabla$          | Instructor     | Sent By                   | Status               |
| ~                                                                                                    | • • • •                                                                    | Clinical Internship Elementary<br>Education Midterm Fall 2021      | Fall 2021            | EDUC 471.              | Supervisd Std Tchng Elem<br>Educ | Rietman, Joyce | Rietman, Joyce            | Assessment Completed |
| ۳                                                                                                    | L C y                                                                      | Clinical Internship Elementary<br>Education Final Binder Fall 2021 | Fall 2021            | EDUC 471.              | Supervisd Std Tchng Elem<br>Educ | Rietman, Joyce | Rietman, Joyce            | Open For Editing     |
| ~                                                                                                    | the<br>hyperlin<br>of the                                                  | k Clinical Internship Elementary<br>Education Midterm Fall 2021    | Fall 2021            | EDUC 471.              | Supervisd Std Tchng Elem<br>Educ | Rietman, Joyce | Rietman, Joyce            | Assessment Completed |
| ٣                                                                                                    | clinical<br>intern's<br>name                                               | Clinical Internship Elementary<br>Education Final Binder Fall 2021 | Fall 2021            | EDUC 471.              | Supervisd Std Tchng Elem<br>Educ | Rietman, Joyce | Rietman, Joyce            | Open For Editing     |

- 6. On the right-hand side of the next page, you will see the "University Supervisor Visit **Report"** followed by the number of the report
  - a. Click on the "University Visit Report" form

| D EXPERIENCE FORMS                                                                                                  | k                        |                     |
|----------------------------------------------------------------------------------------------------|--------------------------|---------------------|
| Field Experience Form                                                                                               | Description              | Last Update         |
| University Supervisor Visit Report 3 - (revised fall 2016)                                                          |                          | 11/05/2021 02:14 PM |
| University Supervisor Visit Report 4 - (revised fall 2016)                                                          | Click on<br>the title of |                     |
| TE STAFF'S FORMS                                                                                                    | Report                   |                     |
| e Staff:                                                                                                    |                          |                     |
| ield Experience Form                                                                                                | L                        | ast Update          |
| FA Elementary                                                                                                    |                          |                     |
| eacher Candidate Dispecifies Inventory (Revised Fall 2018)                                                          |                          |                     |
| Teacher Candidate Disposition Inventory (Revised Fall 2018)<br>Il out all of the items<br>a. If the item has an "*' | ' it must be con         | npleted             |

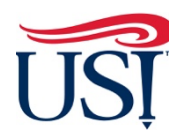

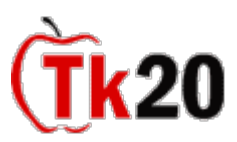

## University Supervisor Tk20 Tutorials How to Complete Visit Reports for Clinical Interns

- 8. At the bottom of the visit report
  - a. Leave the "Grade" item blank

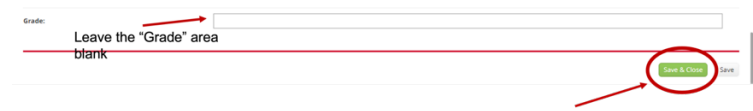

- b. Click "Save and Close"
- 9. After you have completed both visit reports on this tab, click on "**Submit**" in the upper right-hand corner

|                                                                                                    |                                                                                                    | Submit Close                                                                          |
|----------------------------------------------------------------------------------------------------|----------------------------------------------------------------------------------------------------|---------------------------------------------------------------------------------------|
| Clinical Internship Elementary Education Final Binder Fall 2021                                                                                    | Student:<br>Reminder: Do not complete assessments using multiple browser windows or ta                                | Print-Friendly Vi     bos or the browser back button to navigate as these actions may |
| Title:<br>Clinical Internship Elementary Education Final Binder Fall 2021                                                                          | Field Experience Forms         Due Date(s)         Feedback                                                           | tn only one browser window.                                                           |
| Description:                                                                                                    | FIELD EXPERIENCE FORMS                                                                                                |                                                                                       |
| Due Date(s):<br>12/10/2021 05:00 PM                                                                                                    | Field Experience Form De:                                                                                             | scription Last Update                                                                 |
| submission Option(s):<br>Students are allowed to submit after the due date.<br>Students are allowed to submit after assessment has been submitted. | University Supervisor Visit Report 3 - (revised fall 2016) University Supervisor Visit Report 4 - (revised fall 2016) | 11/05/2021 02:14 PM<br>11/10/2021 11:05 AM                                            |
| > Site Information                                                                                                    | SITE STAFF'S FORMS                                                                                                    |                                                                                       |
| > Placement Details                                                                                                    | Site Staff:                                                                                                    |                                                                                       |
|                                                                                                    | Field Experience Form TCFA Elementary                                                                                 | Last Update                                                                           |
|                                                                                                    | Teacher Candidate Disposition Inventory (Revised Fail 2018)                                                           |                                                                                       |

10.Once all forms are submitted, you should see a green check mark to the left of the intern's name under the "**Current Field Experiences**" tab.

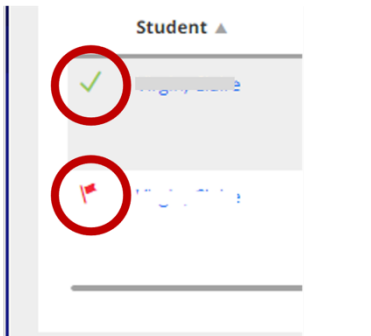

a.

- Means everything has submitted correctly
- b. Means something has not been submitted. If any items are left blank, the forms will not submit successfully. Be sure to verify all fields are filled out appropriately and you have clicked on the "**Submit**" button.

If you have any questions about completing or submitting these visit reports, contact the Director of Clinical Internships, Mrs. Joyce Rietman at <u>irietman@usi.edu.</u>